# METACOM9 DESKTOP

Kurzanleitung Installation – Download-Version

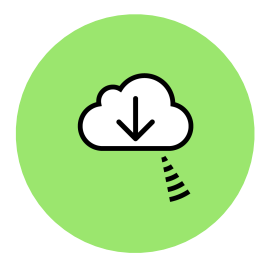

Installationspaket METACOM-9-Desktop-DL.zip herunterladen und entpacken.

Den Ordner METACOM\_Symbole in den Ordner Bilder des Computers verschieben.

Das Programme MetaSearch 9 installieren.

Mac: MetaSearch 9.zip entpacken, MetaSearch.app in den Programme-Ordner verschieben.Windows: Installation mit MetaSearch...Installer.exe ausführen.Linux: MetaSearch installieren (DEB- oder RPM-Installationspaket).

MetaSearch 9 starten, Fehlerberichte zulassen/verbieten.

Ordner METACOM\_Symbole (im Bilder Ordner liegend) auf das MetaSearch-Fenster ziehen. Fertig!

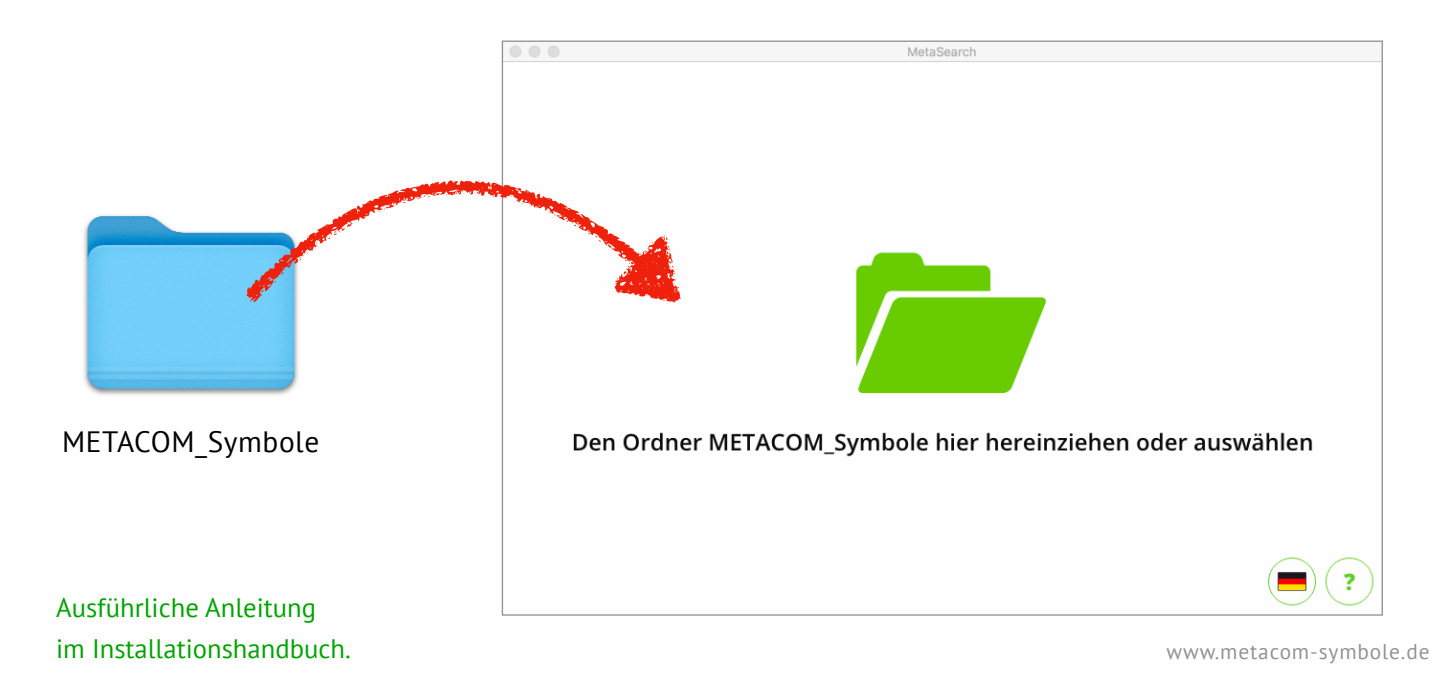

# METACOM9 DESKTOP

Kurzanleitung – Update von METACOM 8 auf METACOM 9 Desktop

## METACOM 9 Desktop installieren

*MetaSearch* 9 installieren und mit Ordner *METACOM\_Symbole* verknüpfen.

### Inhalt aus Meine Symbole von METACOM 8 nach METACOM 9 Desktop übertragen

MetaSearch 8 starten, dann *Menü > Einstellungen > MEINE SYMBOLE > Ordner anzeigen*. MetaSearch 9 starten, dann *Menü > Einstellungen > MEINE SYMBOLE > Ordner öffnen*. Den Inhalt des alten *my-symbols* Ordners in den neuen verschieben oder kopieren.

### METACOM 8 deinstallieren

Alten Symbolordner *Meine\_Symbole* löschen (nicht mit dem neuen verwechseln!) *MetaSearch* (Version 8) deinstallieren.

Mac: *MetaSearch.app* (Version 8) in den Papierkorb ziehen.

**Windows:** *MetaSearch* (Version 8) in der App-Liste suchen und *Deinstallieren* ausführen. **Linux:** Appimage *MetaSearch* (Version 8) löschen. M8>9